## **Trouble Shooting and Repair Guide**

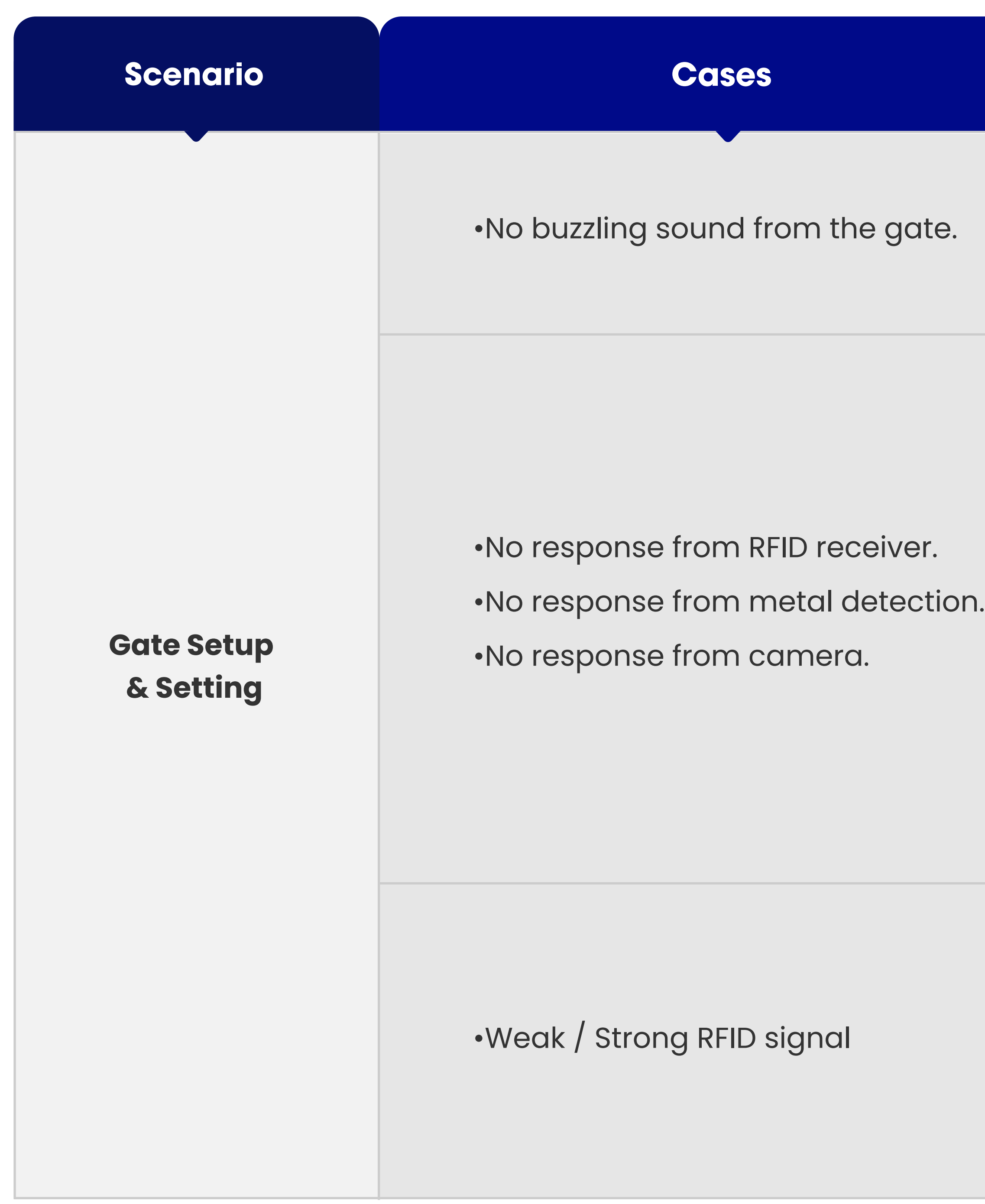

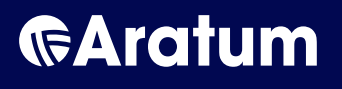

|   | Procedure/Step                                                                                                    |
|---|----------------------------------------------------------------------------------------------------|
|   | For checking of no buzzling sound from the gate,<br><b>Step #1:</b> Go to the 'Settings' module in Aratum portal, and click of<br>Sound' and set the correct duration.                                                                                                    |
| • | For checking of no response from RFID receiver, camera, & meta<br><b>Step #1:</b> Power off these devices first. Check all the connection of<br>intact properly.<br><b>Step #2:</b> Power up these devices and check the functions of the<br><b>Step #3:</b> If problem's still persisting, login into the device setting<br>port setting.<br><b>Step #4:</b> After confirming the details, re-boot the devices.<br><b>Step #5:</b> Check the function of the devices. If problem still persist<br>proceed to change the hardware. |
|   | For checking of too strong or week signal of RFID card,<br><b>Step #1:</b> Kindly proceed to the station B or D for a quick check. F<br>weak of RFID could means the device has being faulty.<br><b>Step #2:</b> Guests will be providing with a new set of RFID card.                                                                                                    |

## on the 'Buzzling al detection of gate, of the cables are ese device. g and check the isting, may For too strong or

| Application                   | •Slow response from informational scre                                                                                                    |
|-------------------------------|----------------------------------------------------------------------------------------------------|
| Related                       | •App crash down                                                                                                    |
| Wrong Error<br>Code Displayed | <ul> <li>Error code in red when pass case.</li> <li>Error code in green when fail case.</li> </ul>                                                                |
| Hardware<br>Defect            | <ul> <li>Camera is not functioning.</li> <li>Monitor is not functioning.</li> <li>Keyboard is not responding</li> <li>Micro-computer is not responding</li> </ul> |
| Connection<br>Problem         | <ul> <li>Lost connection at corresponding gat</li> <li>Slow connection at corresponding gat</li> </ul>                                                            |

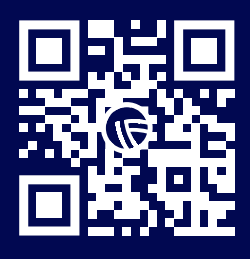

Our other solutions cover management of warehouses, inventory, transportation, and financials. For more information on Aratum, contact sales@aratum.comor scan the QR code here to arrange a demo and consultation.

| en.       | For slow response of informational screen or facing frequent cleapplication,<br><b>Step #1:</b> Kindly confirm the revision of the application. If is wronkindly proceed reinstallation of the application with correct revision <b>Step #2:</b> If the problem persisting, kindly check on IP of the application                      |
|-----------|----------------------------------------------------------------------------------------------------|
|           | <ul> <li>Step #2. If the problem persisting, kindly check on P of the gate through 'Command Prompt'. Type 'ipconfig' in the prompt to ge of the IP.</li> <li>Step #3: Share the information of IP to the administrator in stat assistance.</li> </ul>                                                                                  |
|           | For wrong error code cases                                                                                                    |
|           | <b>Step #1:</b> Kindly confirm the revision of the application. If is wron application, kindly proceed for reinstallation of the application revision.                                                                                                    |
|           | For hardware defect cases,<br><b>Step #1:</b> Kindly confirm on the functionality of the hardware devices<br><b>Step #2:</b> Kindly power off the hardware devices, unplugging and<br>the cable connection.<br><b>Step #3:</b> Test the hardware devices<br><b>Step #4:</b> If the problem is still persisting, kindly proceed to char |
|           | For network slow connection or lost connection cases,                                                                                                    |
| Э.<br>:e. | <ul> <li>Step #1: Kindly check on IP of the gate or minicomputer through Prompt'. Type 'ipconfig' in the prompt to get the information of Step #2: Share the information of IP to the administrator in stat assistance.</li> <li>Step #3: The administrator will scope down the problem subject or connectivity issue.</li> </ul>      |

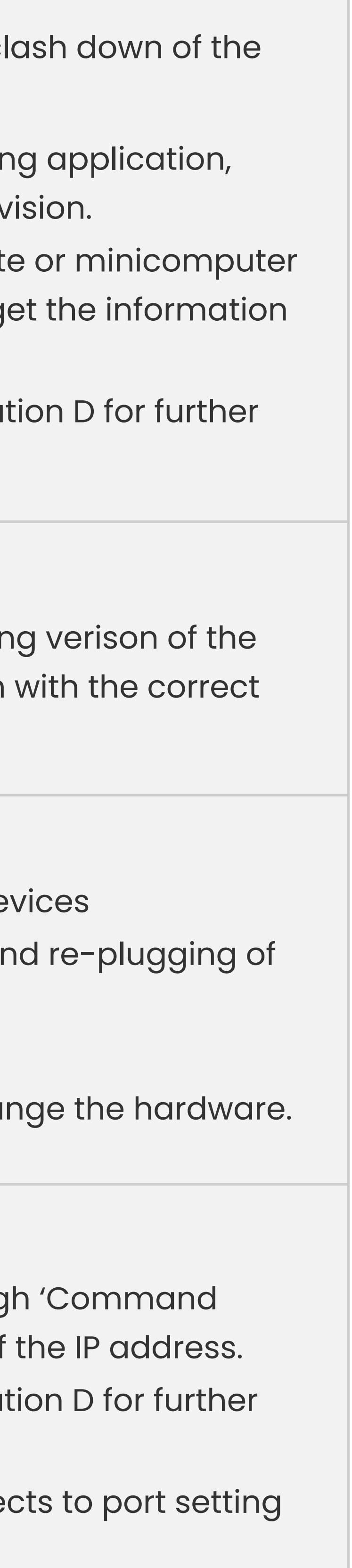

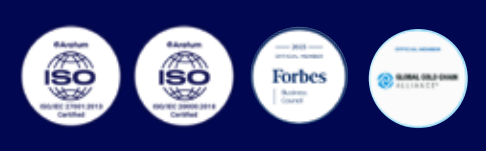

Aratum is the only solution provider in the market that offers 100% Service Satisfaction Guarantee. We won't stop until it works for you.